# How Do I Change My Phone Number?

# Navigation

- 1. Log into OneUSG HCM.
- 2. If the **Employee Self Service** page is not displayed, click the blue **NavBar** and select **Employee Self Service** from the drop down listing.
- 3. On the Employee Self Service page, click the Personal Details tile.
- 4. On the Personal Details page, click the Contact Details link.

## **Review Home Phone Information**

5. On the Contact Details page, review the listing of phone information.

## Update a Phone Number

- 6. On the Contact Details page, click the Number to update.
- 7. On the **Phone Number** page, update the phone information.
- 8. Click the Save button.

# Add a New Phone Number

- Click the Add Phone icon displayed above the Number field on the Contact Details page.
- 10. On the Phone Number page, click the Type field.
- 11. Select Mobile or another value from the list.
- 12. Click the **Preferred** checkbox, if desired, to designate the phone number as the "first number to call."
- 13. Enter the new phone number in the Number field.
- 14. Click the **Save** button.

## Designate a Phone Number as Preferred (or Primary)

- 15. On the Contact Details page, click the Number to update.
- 16. On the **Phone Number** page, click the **Preferred** checkbox.
- 17. Click the Save button.

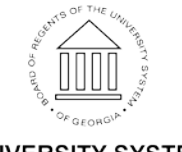

UNIVERSITY SYSTEM OF GEORGIA

©2016 University System of Georgia. All Rights Reserved

#### Delete a Phone Number

- 18. On the Contact Details page, click the Number to delete.
- 19. On the Phone Number page, click the Delete button.
- 20. Click the Yes button to confirm the delete request.

# Complete the Task/Sign Out of Application

21. If finished working in the system, sign out of the application by clicking the **Action List** icon on the **NavBar**.

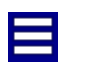

22. Click the Sign Out option in the listing.

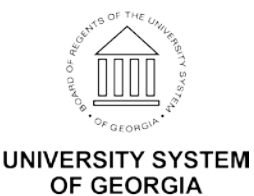